## Registrer møtegodtgjørelser i Expense

Utlegg for møtegodtgjørelse skal nå registreres i reiseregningssystemet Expense. Dette kan enten gjøres ved å logge inn via datamaskin eller ved å laste ned appen: Visma Employee.

Via datamaskin: <u>https://home.visma.com/</u> (Bruk epost og passordet ditt som hører til Visma, dersom du ikke husker passordet, trykk «glemt passord» og følg instruksjonene på e-post. Sjekk spam-filter dersom det ikke kommer direkte til din epost. Bruk nettleser Chrome eller Edge, ikke kompatibel med Internet Explorer.

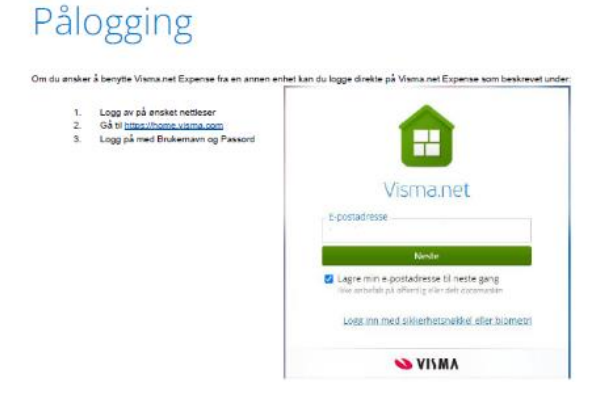

Via App: Last ned Visma Employee på din Appstore eller Google Play.

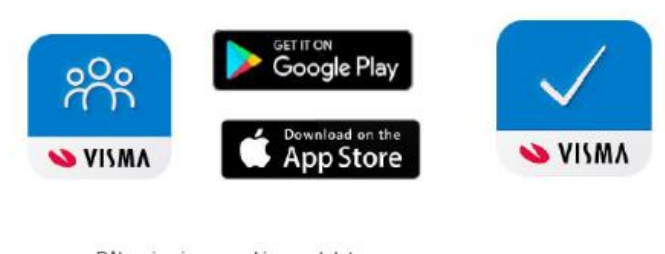

Pålogging i appen skjer med det samme brukernavnet/passordet du benytter for Visma.net Expense (home.visma.com)

Når du har logget deg inn på Expense kan du gå videre til å legge inn møtegodtgjørelsen som et utlegg.

## Frister for å registrere møtegodtgjørelsen

Fristen for å registrere reiser og utlegg er den 22. hver måned.

Leder har frist til den 25. for å godkjenne reise i Visma approval for at lønn skal få tatt inn reiseregningene til påfølgende måneds lønn.

## Registrere møtegodtgjørelse i appen:

| 14:21                                             | 🗤 🛛 5G 💷             | 12:37                              | . II 5G 🔲                | 14:23                 |                                          | 111 5G 🗔                |
|---------------------------------------------------|----------------------|------------------------------------|--------------------------|-----------------------|------------------------------------------|-------------------------|
| Hjem                                              |                      | < Møtegodtgjørel:                  | se (legg inn anta Avbryt | Utleg                 | g                                        | Opphev alle             |
|                                                   |                      | Møtegodtgjørelse                   | (legg inn antall møter > | Ut                    | legg Reis                                | seregninger             |
|                                                   | _                    | Antall<br>1.00                     |                          | 2024                  |                                          |                         |
| - (                                               |                      | <sup>Beløp</sup><br>1 660,00       | NOK                      | <ul> <li>C</li> </ul> | SU møte – test<br>Møtegodtgjørelse (legg | 13 MAI<br>. 1660,00 NOK |
| + Y                                               | )                    | 13.05.2024                         |                          |                       |                                          |                         |
| Ny bærekraftfunksjon<br>Hold oversikten over dine | !<br>karbonutslipp.  | Formål/arrangement<br>SU møte test |                          |                       |                                          |                         |
| • • •<br>Hurtigvalg                               |                      | Kostnadsbærere                     | 15000 - Økonomi, 1 >     |                       |                                          |                         |
| Opprett kjørebok                                  | >                    | Litilogg utoplands                 |                          |                       |                                          |                         |
| Legg til ny kvitterin                             | ig >                 | ottegg uternanus                   |                          |                       |                                          |                         |
|                                                   |                      |                                    |                          |                       | Legg til ny                              |                         |
|                                                   |                      | Legg til p                         | oå reiseregning          |                       | Send 1 kvittering                        |                         |
| Hjem Utlegg                                       | {)}<br>Innstillinger |                                    | Lagre                    | ()<br>Hjem            | Utlegg                                   | لی<br>Innstillinger     |
| Hjem Utlegg                                       | ۲<br>innstillinger   | Legg til p                         | bå reiseregning          | ()<br>Hjem            | Send 1 kvittering                        | Innstillinger           |

- Åpne app og trykk «Legg til ny kvittering»
- Scann referat fra møte eller evnt bare en blank bakgrunn for å få gå videre
- Velg «Møtegodtgjørelse» fra listen over utleggstyper.
- Legg inn antall møter, dato og formål. Dersom du har flere møter må du legge inn dato under formål, da det kun er mulig å velge en dato. Evnt velg en linje på reiseregningen pr møte ved å velge «Legg til på reiseregning» og utfør prosessen en gang til.
- Når alle møtene er registrert trykk lagre og trykk så på send kvittering.
- Politisk sekretariat vil nå motta godkjenning, og du kan følge med på status i appen

## Registrere møtegodtgjørelse på web:

| All    |                                |                     |    |          |    |           |    |  |
|--------|--------------------------------|---------------------|----|----------|----|-----------|----|--|
|        |                                |                     |    | e        |    |           |    |  |
| )<br>S | Opprett ny                     |                     |    |          |    |           |    |  |
| [      | Gi den et navn                 |                     |    |          |    |           |    |  |
|        | Unngå tekst med sensitiv data. |                     |    |          |    |           |    |  |
| ŀ      | Kostnadsfordeling              |                     |    |          |    |           |    |  |
| 1 *5   | Stilling                       | *Organisasjonsenhet |    |          |    |           |    |  |
|        | 1 - Rådgiver 🛛 🗟               | Lønn                | EQ |          |    |           |    |  |
| Ā      | Ansvar                         | Tjeneste            |    | Prosjekt |    | Aktivitet |    |  |
| 1      | 15000 - Økonomi ×              | 1238 - Lønn         | ×  | Søk      | EQ | Søk       | EQ |  |

- Trykk på den grønne knappen: + Opprett ny
- Skriv inn for eksempel SU møte og dato i overskriften
- Sjekk at du velger riktig stillingsID (Gjelder kun dersom du har flere stillinger i kommunen)

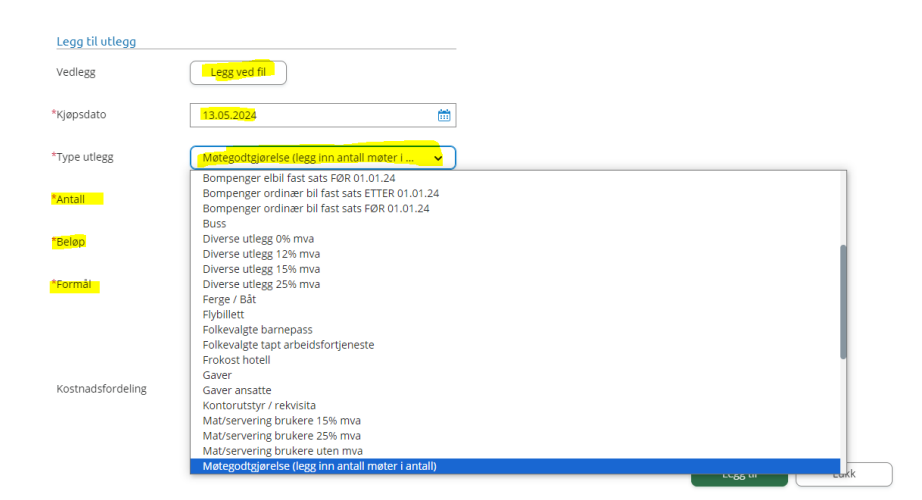

- Vedlegg legg ved møtereferat
- Legg inn dato
- Velg Møtegodtgjørelse under type utlegg
- Legg inn antall møter
- Beløpet er fast satt pr møte
- Legg inn formål med møte, evnt flere datoer her dersom du har deltatt på flere møter

| G               | beskrivetse av reiseregning.<br>SU møte 13 mai - TEST 🖉                                                                                       | 13 mai                      | 1 utless                   | 3 320.00 NO              |  |
|-----------------|----------------------------------------------------------------------------------------------------|-----------------------------|----------------------------|--------------------------|--|
|                 | Stilling Organizaspiraeritet<br>1 - Rådgiver Lann<br>Astavar Tjeneste Prosjekt Aktivitet<br>15000 - Økonomi 1238 - Lenn Mile valgt Mike valgt |                             | Trekkpliktig<br>Trekkfritt | 0.00 NOF<br>3 320.00 NOF |  |
|                 | + Legg til Liflegg + Legg til kjø                                                                                                    | ring + Legg til reise/diett | Totalt                     | 3 320,00 NOP             |  |
| 13 G 50         | ttegodtgjørelse (legg inn antall møter i antall) x 2<br>møte 13 mal - TEST. 03 mal og 13 mal. 3320,00 κ                                       | юк 🖸 🖉 🖞 🔺                  | + kommentar                | eller dokument(er)       |  |
| Ø Utslipp: 23 k | Utslipp: 23 kg CO2#                                                                                                    |                             |                            | Send til godkjenning     |  |

• Send til godkjenning